## 网络连接操作方法及常见问题处理

正确操作流程:

场景一: 电脑与控制器 (MPC95/85\*\*) 直接连接使用下的网络连接方法:

1: 单击计算机任务栏右下角的无线或有线网络连接的小图标一"打开网络和共享中心",再 打开"更改适配器设置"。

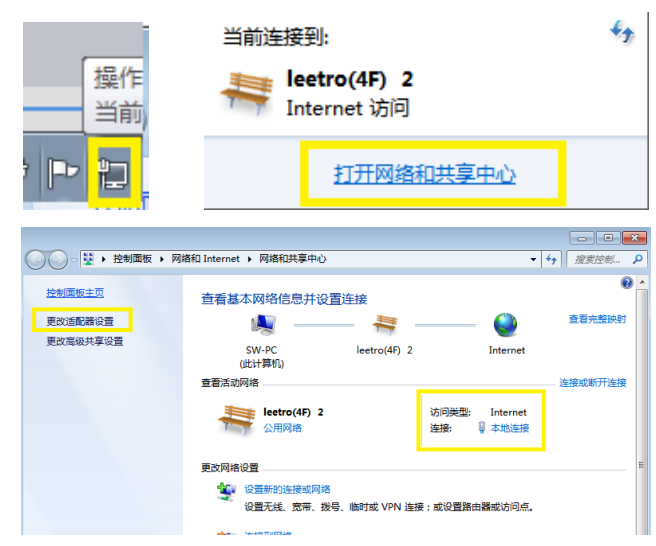

2: 双击"本地连接",在弹出的窗口中单击"属性"一双击"Internet 协议版本 4"一选择" 使用下面的 IP 地址"。

IP 地址: 192.168.1.66

子网掩码: 255.255.255.0

设置完成后单击"确认"。完成以上设置后认为 PC 端静态 IP 设置生效。

| 以太网 履性         ×                                                         | Internet 协议版本 4 (TCP/IPv4) 雇性                          |
|--------------------------------------------------------------------------|--------------------------------------------------------|
| 网络 共享                                                                    | 常规                                                     |
| 连接时使用:                                                                   | 如果网络支持此功能,则可以获取自动指派的 IP 设置。否则,你需要从网络系统管理员处获得适当的 IP 设置。 |
| 配置(C)<br>此连接使用下列项目(O):                                                   | ○ 自动获得 IP 地址(O) ⑥ 使用下面的 IP 地址(S):                      |
| <ul> <li>✓ Unicrosoft 网络客户端</li> <li>✓ Unicrosoft 网络的文件和打印机共享</li> </ul> | IP 地址(I): 192 . 168 . 1 . 21                           |
|                                                                          | 子网掩码(U): 255.255.255.0                                 |
| ■ Internet 例如版本 4 (ICP/IP/4)                                             | 默认网关(D):                                               |
| ■ Microsoft LLDP 所交派到目野<br>■ Internet 协议版本 6 (TCP/IPv6)                  | ○ 自动获得 DNS 服务器地址(B)                                    |
| < + (1+30)+=+(0+1)/2 (0/10)/0/4+(+)                                      | ●使用下面的 DNS 服务器地址(E):                                   |
| 安装(N) 卸载(U) 屬性(R)                                                        | 首选 DNS 服务器(P):                                         |
|                                                                          | 音用 DNS 服务器(A):                                         |
| 1等MILY的初以/Internet 加以。该可以是默认的广观网络协议,用于在不同的相互连接的网络上通信。                    | □ 退出时验证设置(L) 高级(V)                                     |
| 确定取消                                                                     | <b>浅</b> 定 取消                                          |

3: 通过 PAD 的面板参数, 左右键切换到网络模式,通过上下键修改为手动模式,观察 IP 栏显示,如果默认为 192.168.1.85/\*,则无需再次输入,如果 IP 地址空白或者错误,请通过 PAD 上的数字键盘直接输入即可;输入完成后点击确认,然后重新对控制器上电。重新上电后可 以通过同样的方法查看设置是否成功。设置成功后认为控制器端完成了静态 IP 设置生效。 4: 1-3 步设置完成后,打开 Lasercut2017 软件,即能实现网络连接的正常使用。

备注

**1**: 第2步和第3步的设置均只需要再首次使用该台电脑和控制器的时候设置,后续使用均 无须再次进行设置。

2: 首次使用如果发现无法连接,则需要先关闭该应用软件,再在右下角 LC 图标退出网络连

## 接服务器。控制器重新上电,上电完成后再次打开软件 Lasercut2017 即可实现正常连接。

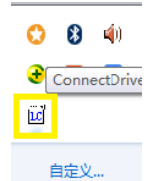

3: 如果使用的笔记本电脑,可以正常打开电脑自带的无线网络正常使用,不影响软件和控制器直接的正常网络使用。如果是台式机外插的 USB 无线网卡或者台式机外插的多网卡等场景下使用,存在无法正常连接的可能。

场景一使用情况下操作面板(PADO\*)设置:

1: 为了更加快速稳定建立网络连接,通过 PADO\*将控制卡也设置为静态 IP 连接模式。 以 PAD05 为例设置方法为:

按 "F4"进入设备信息,查看 IP 模式,通过上下点动按键切换到 IP 模式行,通过左右点动 按键切换到"手动"模式。然后按"回车"确认,确认保存后按"退出"按键推出到主界面。 以上操作完成了对控制器的静态 IP 设置,该设置在控制器再次上电后生效。

以 PAD04C 为例设置方法为:

按 "F3" 进入面板参数界面,通过左右点动按键切换到网络模式行,通过上下点动按键切换 到 "手动"模式。然后按 "回车"确认,确认保存后按 "退出"按键推出到主界面。 以上操作完成了对控制器的静态 IP 设置,该设置在控制器再次上电后生效。

场景二:电脑与控制器(MPC95/85\*\*)使用 HUB 中转时的网络连接方法:

1: 使用 HUB 或者路由器进行中转连接, PC 机与路由器通过网线连接, 控制器与路由器也通过网线进行连接。如果电脑需要上网, 需要再将一根可以上网的线插到同等端口

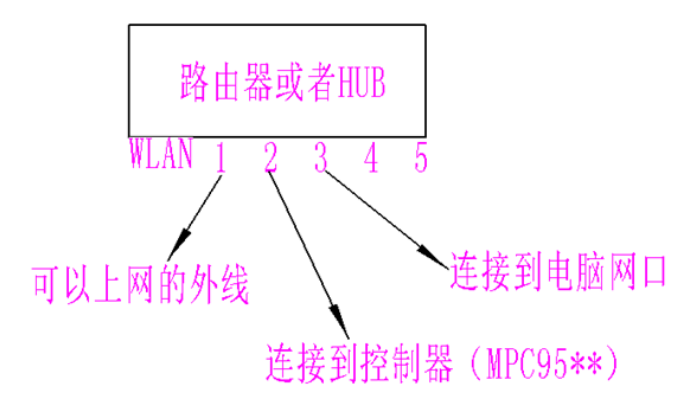

2:通过 PAD 的面板参数,左右键切换到网络模式,通过上下键修改为自动动模式,然后单击确认,重新对控制器上电,此时完成了控制器端的动态 IP 设置模式设定
3:将 PC 端的 IP 设置为自动获取 IP 地址即可。

| <ul> <li>↓ 本地连接状态</li> <li>23</li> </ul> | · · · 本地连接 属性 · · · · · · · · · · · · · · · · · ·                                                                                                    | Internet 协议版本 4 (TCP/IPv4) 層性 💦 💽                                                                                                    |
|------------------------------------------|----------------------------------------------------------------------------------------------------|----------------------------------------------------------------------------------------------------|
| 常規                                       | 网络<br>注接时使用:                                                                                                    | 常規                                                                                                    |
| <ul> <li></li></ul>                      | <ul> <li>▲ 1446年1647友观樂明書 1/0 編の住序</li> <li>● 1448年1647友現喚短程序</li> <li>● 1448年1647友現喚近程序</li> <li>● 244000</li> <li>● 34500</li> <li>● 34500</li>     &lt;</ul> | <ul> <li>自訪获得 INIS 服务器地址(ID)</li> <li>使用下面的 DIS 服务器地址(ID):</li> <li>首选 INIS 服务器(ID):</li> <li>备用 DISS 服务器(A):</li> <li>退出的验证设置(L)</li> <li>高級(V)</li> <li>確定 取消</li> </ul> |

4: 打开软件 LASERCUT2017 即实现正常连接。

备注:

**1**:此种连接模式可以实现无内置无线网卡的台式机既能控制机器设备,又能同时实现正常的上网功能。

2: 此种场景的第 2 和第 3 步也仅需要再首次使用该模式进行设置,后续使用均无需再进行 设置。

3: 场景二使用模式下,由于 PC 以及控制器的 IP 均需要路由器或者 HUB 来分配,因此需要 将控制器 IP 模式设置为自动模式。

## 软件安装注意事项及常见问题解决办法:

**1**: 在安装软件的时候首先会提示关闭相关杀毒软件,以避免杀毒软件对应用程序正常安装 过程进行相关的拦截和误删除导致使用不正常。

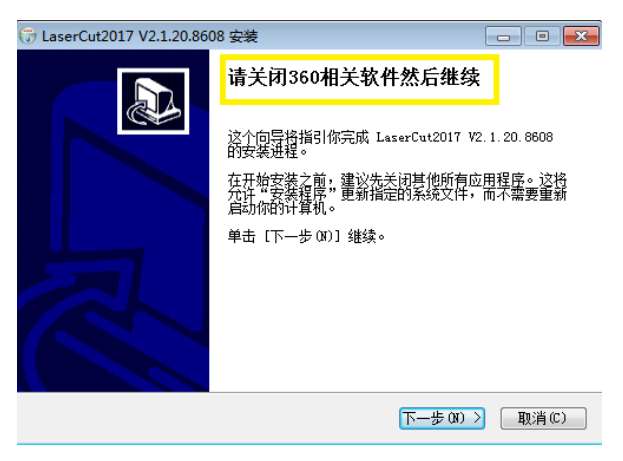

**2**: 安装过程提示出现以下两个提示,需要选择"允许程序所有操作",以避免杀毒软件或者 系统对网络服务器程序进行相应的禁用操作,导致无法正常连接。

| LaserCat2017 V2-12008772 €     Social#2     文448510     东和255448510                                                                                                    | (1985)) (1985)) (1985 | <ul> <li>● 350時職部</li> <li>● 注册制助护</li> <li>         有程序正在修改系统关键COM组件     </li> </ul>                                                                                                    |                    |  |  |
|----------------------------------------------------------------------------------------------------|----------------------------------------------------------------------------------------------------|----------------------------------------------------------------------------------------------------|--------------------|--|--|
| <ul> <li>満知未込会得必过燃びに交付<br/>改、認知止。</li> <li>PMD91929年: () E</li> <li>E</li> <li>MAS91929年: () E</li> <li>E</li> <li>MAS91929年: () E</li> <li>E</li> <li>MAS91929年: () E</li> <li>E</li> <li>MAS91929年: () E</li> <li>MAS91929年: () E</li> <li>MAS919294: () E</li> <li>MAS919294: () E</li></ul> | 、以社中自动的已入和教育中国。 副軍不相定王前等<br>m/magan-miyancoss入心に70233<br>2axa<br>aerCun2017/dbghelp-di                                                                                                    | <ul> <li>此項用于设置系统关键COM担任、木马、病毒通常会以此来自由动入侵电路、<br/>正常软件极少会传改、如果忽不认识此程序、通阻止、</li> <li>风险程序: 全 に発光率全部/本全部/本公/MPC9532/20170223<br/>(LaserCut2017_V2.1.20.8672.exe)</li> <li>发起来燈: C.(Windows\System.32)regsvr32.exe</li> <li>目标: HKEY LOCAL MACHINE\SOFTWARE\ClasseA(CLSID)/6319EEA0-</li> </ul> |                    |  |  |
| 不再這躍                                                                                                    | ■比本大量作(26) ●■多                                                                                                    | 1 不再度離                                                                                                    | ·                  |  |  |
| L                                                                                                    | 化原本次操作<br>但止地涂所有操作                                                                                                    |                                                                                                    | 允许本次操作<br>组让程序所有操作 |  |  |
|                                                                                                    | CONTRACTOR OF THE OWNER OF THE OWNER OWNER OF THE OWNER OWNER OWNE                                                                                                    |                                                                                                    | Single State       |  |  |

3: 打开控制面板,单击"系统和安全"—"Windows 防火墙"—"允许程序或者功能通过 Windows 防火墙",找到"ConnectDriver"服务器程序,在名称、家庭/工作(专用)、公用 三个勾选项均"勾选";

|                                                                                                    |                                                                                                    |                                                                                                    | - • •                           | 〇〇·<br>・<br>た約回版 + 系統和安全 + | • 6+ 877787. P                                                                                                    |
|----------------------------------------------------------------------------------------------------|----------------------------------------------------------------------------------------------------|----------------------------------------------------------------------------------------------------|---------------------------------|----------------------------|----------------------------------------------------------------------------------------------------|
| <ul> <li>・ 法制理報・</li> <li>・ 法制理報・</li> <li>・ 項差計 算り103(2)</li> <li>・ 資本のから、</li> <li>・ 資本のから、</li> <li>・ 資本のから、</li> <li>・ 資本のから、</li> <li>・ 資本のから、</li> <li>・ 資本のから、</li> <li>・ 資本のから、</li> <li>・ 資本のから、</li> <li>・ 資本のから、</li> <li>・ 資本のから、</li> <li>・ 資本のから、</li> <li>・ 資本のから、</li> <li>・ 資本のから、</li> <li>・ 資本のから、</li> <li>・ (</li> <li>・ (&lt;</li></ul> | 王<br>子会の状态<br>洋内の状态<br>洋内の<br>中国の間<br>本の知らから<br>市田の町在<br>新田の町の<br>市田の町の<br>市田の町<br>市田の町<br>市田の町<br>市田の町<br>市田の町<br>市田の町<br>市田の町<br>市田の町<br>市田の町<br>市田の<br>市田の<br>市田の<br>市田の<br>市田の<br>市田の<br>市田の<br>市田の                                                                                                    | 一 分<br>置者方式: 梁<br>等方成或置相用户标户<br>等方标有用户设置关注控制<br>外项则和个性显常注控制<br>外项则和个性显常注控制<br>外项则和个性显常注控制<br>等改造面前接<br>建设型示语言<br>器处型示语言<br>基础公式问问<br>使用 Windows 国政的设置<br>(K化规模显示)                                                                                                    | <u>推進武士利</u> , <i>P</i><br>魚) ▼ |                            |                                                                                                    |
| (アレート)     (アレート)     (アレート)     (アレート)     (アレート)     (アレート)     (アレート)     (アレート)     (アレート)     (アレート)     (アレート)     (アレート)     (アレート)     (アレート)     (アレート)                                                                                                        | 222金 ・ Windows 取火増      使用 Windows 取火増      使用 Windows 取火増      Windows 取入増加度子の上算者或差異な汗通し In      加入増加度子の上算者或差異な汗通し      で      なの見違な      なの見違な      なの見のなの      なの見のなの      なの見のなの      なの見のなの      なの見のなの      なの見のなの      なの見のなの      なの見のなの      なの見のなの      なの見のなの      なの見のなの      なの見の      なの見の      なの見の      なの見の      なの見の      なの      なの       なの       なの       なの       なの       なの       なの       なの       なの       なの       なの       なの       なの       なの       なの       なの       なの       なの       なの       なの       なの       なの       なの       なの       なの       なの       なの       なの       なの       なの        なの        なの        なの        なの        なの        なの        なの         なの         なの         なの         なの         なの | ・         ・         ・         ・         ・         ・         ・         ・         ・         ・         ・         ・         ・         ・         ・         ・         ・         ・         ・         ・         ・         ・         ・         ・         ・         ・         ・         ・         ・         ・         ・         ・         ・         ・         ・         ・         ・         ・         ・         ・         ・         ・         ・         ・         ・         ・         ・         ・         ・         ・         ・         ・         ・         ・         ・         ・         ・         ・         ・         ・         ・         ・         ・         ・         ・         ・         ・         ・         ・         ・         ・         ・         ・         ・         ・         ・         ・         ・         ・         ・         ・         ・         ・         ・         ・         ・         ・         ・         ・         ・         ・         ・         ・         ・         ・         ・         ・         ・         ・         ・         ・         ・         ・         ・         ・         ・         ・ |                                 |                            | ・ 大井松陽杯 ・ 4 ) 原志公照 ●<br>曲 「天文公園」・<br>■ 「天文公園」・<br>■ 「天文公園」・<br>■ 「日<br>■ 日<br>■ 日<br>■ 日<br>■ 日<br>■ 日<br>■ 日<br>■ 日<br>■ |

**4**:如果在第三步中找不到 "ConnectDriver" 服务程序,可以尝试打开防火墙,然后按照 **1**-2 步的安装注意事项重新安装软件即可。

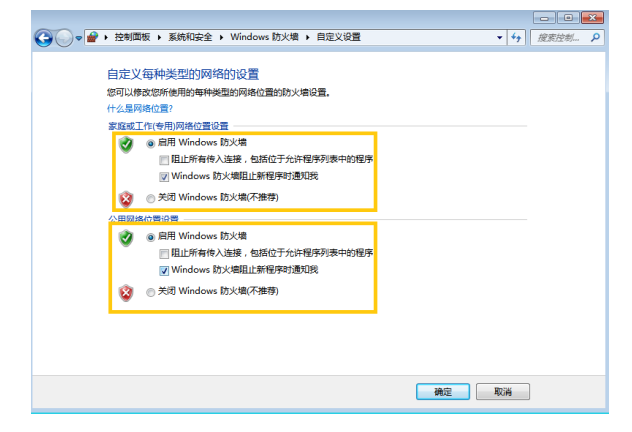

5: 查看网络连接设置中的蓝牙设备,需要禁用,如果未禁用,有可能导致无法建立正常的

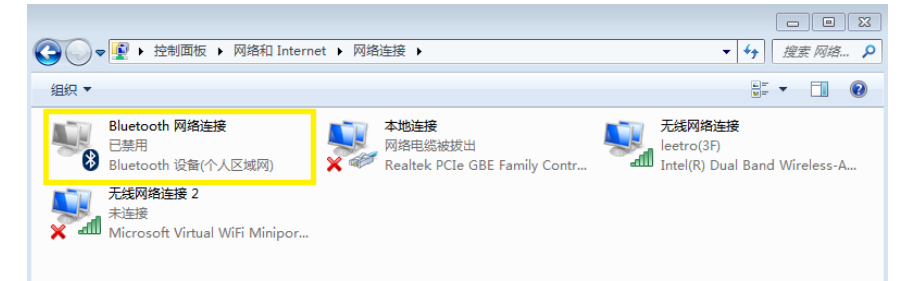

网络连接。

6: 查看软件端连接方式选择设置是否正确,下图中机器编号选择以及通讯方式选择应该如下: 如果 PC 机只连接一台控制器,机器编号只能选择 1。

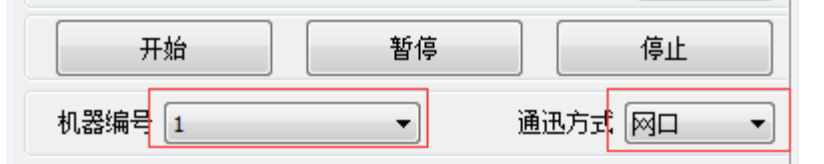

<sup>7:</sup> 通过电脑右下角图标查连接状态

通常情况下右侧红框表示网络物理连接正常

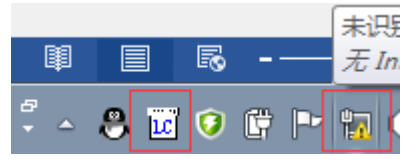

在下图中单击设备管理,打开如下界面:

|                                  |                                       |         |         | 设备管理 | !                    |           |                  | ×                              |
|----------------------------------|---------------------------------------|---------|---------|------|----------------------|-----------|------------------|--------------------------------|
|                                  |                                       |         |         | ŧ    | 3.脑本地IP地址:           | 192 . 168 | . 1 . 21         | 修改电脑IP                         |
| 机器编号 1-16420249 ~ 设备管理 通迅方式 网口 ~ |                                       |         |         | 在线设备 | <b></b>              |           |                  |                                |
|                                  |                                       |         |         | 卡号   | 序列号                  | 设备名称      | 状态               | IP地址                           |
| 编号                               | 文件名                                   | 大小      | 下载当前文件  | 10   | 15310025<br>16420249 | (NULL)    | 被其他设备连接<br>当前连接由 | 192.168.1.100<br>192.168.1.101 |
| 1                                | 10.EOL                                | 3.0 KB  | 下载加丁文件  | -    |                      | ()        |                  |                                |
| 2                                | 11.EOL                                | 3.0 KB  |         |      |                      |           |                  |                                |
| 3                                | 12.EOL                                | 3.0 KB  | 输击加上又1年 | 提示信  |                      |           |                  |                                |
| -                                | 15.EOL                                | 2, 3 ND | 上传文件    |      |                      |           |                  |                                |
| <b>删除</b> 全部删除 仿真                |                                       |         |         |      |                      |           |                  |                                |
| 微调距                              | <b>微调距离 1.00 (0.02~100)</b> 点动距离 0.00 |         |         |      |                      |           |                  |                                |

电脑本地 IP 地址 为 PC 机通过第一步设置的 IP 地址,如果此栏为 0.0.0.0 或者其它数值 (与设置的不一致),请检查第一步设置是否成功。

在线设备列表为控制卡端设置,如果此栏空白或者与 PAD0\*面板设置不一致,请检查网线 连接是否正常? 控制器上电是否正常启动?

8: 首次连接也可以采取先关闭 LASERCUT2017 软件,再右键单击"LC"图标选择"EXIT"。最后再次打开 LASERCUT2017 尝试正常网络连接。